# Microsoft Excel 2010

Aula Número 03

## Sumário

| Formatando Dados Automaticamente |    |
|----------------------------------|----|
|                                  |    |
| Fim da Aula número 03            | 40 |

Aníbal Vieira Goiânia - 2011

### **MICROSOFT EXCEL - AULA NÚMERO 03**

#### Formatando Seus Dados

Quando você trabalha numa planilha a ser usada numa apresentação ou relatório, é importante que as informações sejam claras e fáceis de entender. Você pode formatar seus dados para que as informações sejam facilmente comunicadas e tenham significado mais claro. Você vai aprender a:

- Formatar Seus dados com a opção Formatar como Tabela e Ferramenta pincel.
- Formatar dados com botões da Aba de Formatação.
- Copiar formato para outras células.

#### Inicie sua lição

- 1. No local indicado, abra 03LIÇÃO.
- 2. Salve a pasta de trabalho como LIÇÃO03 na Pasta Documentos.

#### Formatando Dados Automaticamente

É possível criar uma aparência profissional e consistente para seus dados usando o comando **Formatar como Tabela** da Aba Página Inicial, que oferece padrões de bordas, sombras, cores de fonte etc.

Exercício 1: Formate dados com a opção Formatar como Tabela

- 1.1. Certifique que a planilha Orçamento 2010 está ativa.
- 1.2. Selecione o intervalo C11:H16.
- 1.3. Na Aba Página Inicial, escolha Formatar como Tabela.

Abre-se a caixa de diálogo Formatar como Tabela

| ,0 ,00<br>20 →,0 | Formatação<br>Condicional ▼ | Formatar<br>como Tabela ¥ | tilos de<br>élula * | Inserir 👻<br>Excluir 👻<br>Formatar 💌 | Σ ▼ Z<br>Z<br>Classifi<br>Q ▼ e Filtra | car Localizar<br>r > Selecionar |
|------------------|-----------------------------|---------------------------|---------------------|--------------------------------------|----------------------------------------|---------------------------------|
|                  |                             |                           |                     |                                      |                                        |                                 |
|                  |                             |                           |                     |                                      |                                        |                                 |
|                  |                             |                           |                     |                                      |                                        |                                 |

1.4. Na lista de Formato de tabela, selecione Primeira Opção Média, e escolha OK. Seus dados são formatados no estilo da lista 2.

#### Exercício 2: Formate outro intervalo de dados e desligue opção

- 2.1. Selecione o intervalo C19:O45.
- 2.2. No menu Formatar, escolha Autoformatação.

Abre-se a caixa de diálogo AutoFormatação.

2.3. Na lista Formato da tabela, selecione Clássico 3 e escolha o botão Opções.

|                                                                                             | AutoFormatação                                                                                                    |                                           |                                  |                                  |                                  |                                      | ? ×                         |
|---------------------------------------------------------------------------------------------|----------------------------------------------------------------------------------------------------|-------------------------------------------|----------------------------------|----------------------------------|----------------------------------|--------------------------------------|-----------------------------|
| A caixa de diálogo<br>AutoFormatação expande-<br>se para exibir as opções de<br>formatação. | Eormato da tabela:<br>Simples<br>Clássico 1<br>Clássico 2<br>Clássico 3<br>Contábil 1<br>Contábil 2<br>Contábil 3<br>Contábil 4<br>Colorido 1<br>Colorido 2<br>Colorido 3 | Exemplo<br>Leste<br>Oeste<br>Sul<br>Total | <i>Jan.</i><br>7<br>6<br>8<br>21 | <i>Fev.</i><br>7<br>4<br>7<br>18 | <i>Mar.</i><br>5<br>7<br>9<br>21 | <b>Total</b><br>19<br>17<br>24<br>60 | OK<br>Cancelar<br>Opções >> |
|                                                                                             | Formatos a serem aplic<br><u>N</u> úmero<br><u>B</u> orda                                                                                                    | ados<br>Fonte<br>Padrões                  |                                  | ✓ <u>Alin</u><br>Larg            | hamento<br>gura/altur            | a                                    |                             |

2.4. Na caixa Formatos a serem aplicados, dê um clique na caixa de verificação Número e Largura/altura.

Isso desliga essas formatações automáticas e garante que os formatos de número, largura de coluna e altura de linhas de cada célula permaneçam como estão na planilha. A aplicação de uma opção AutoFormatação faz com que o formato do número, a largura da coluna e a altura da linha da área selecionada mudem, a não ser que você opte por não aplicar esses formatos.

#### 2.5. Escolha OK.

A caixa de diálogo AutoFormatação fecha-se.

#### Fazer Resumo igual a Área de Modelo de Orçamento

Exercício 3: Repita a AutoFormatação.

- 3.1. Selecione o intervalo C11:H16.
- 3.2. No Menu Editar, escolha Repetir AutoFormatação.

O formato Clássico 3 é aplicado ao intervalo Resumo.

#### Copiando Formatos para outras Células

Com o botão Ferramenta pincel, você pode copiar a formatação de uma planilha para outra. Você simplesmente seleciona uma célula com o formato desejado, dá um clique no botão Pincel da barra de Ferramentas Padrão, e seleciona a seguir o intervalo ao qual deseja aplicar.

**Exercício 4:** Copie um formato com o botão Ferramenta pincel

4.1 Selecione o intervalo C11:D13.

4.2 Dê um clique no botão Pincel na barra de ferramentas Padrão.

O ponteiro do mouse muda anexando um pincel ao sinal de mais.

#### 4.3 Com o novo ponteiro do mouse (Pincel), Selecione C7.

A formatação é copiada para o intervalo C7:D9. Se você selecionou apenas uma linha, vai copiar somente uma linha de formatação. Selecionando três linhas, copiará o formato de cada uma das três linhas, para as três linhas do intervalo destino.

#### Formatando Dados com a Barra de Ferramentas Formatação

Você pode formatar células (números, letras), linhas ou colunas usando a barra de ferramentas de formatação. Caso não queira usar todas as configurações padrão de AutoFormatação num formato de tabela.

#### Modificando Formatos de Números

Usando os botões Estilo de moeda, Estilo de percentagem e Separador de milhares na barra de ferramentas de formatação, você pode formatar os números de uma célula.

#### Exercício 5: Mude o formato de números

5.1 Selecione D20:O45.

5.2 Dê um clique no botão Estilo de moeda na barra de ferramentas Formatação. Isso acrescenta um cifrão \$, uma vírgula decimal e duas casas decimais a seus números. (se aparecer (###), a célula não está cabendo o número formatado, deve-se ajustar a largura da coluna)

|     | A                              | В            | C                                       | D      | E           | F           |      |  |  |
|-----|--------------------------------|--------------|-----------------------------------------|--------|-------------|-------------|------|--|--|
| 18  | 18 Área de Modelo do Orçamento |              |                                         |        |             |             |      |  |  |
| 19  |                                |              |                                         | Jun    | Jul         | Ago         |      |  |  |
| 20  |                                |              | Vendas Brutas                           |        |             |             |      |  |  |
| 21  |                                |              | Vendas                                  | #####  | \$27.405,00 | \$27.816,08 | \$28 |  |  |
| 22  |                                |              | Transporte                              | #####  | \$5.633,25  | \$5.717,75  | \$5  |  |  |
| 23  |                                |              | Total VB                                | #####  | \$33.038,25 | \$33,533,82 | \$34 |  |  |
| 24  |                                |              | Custo dos Bens Vendidos                 |        |             |             |      |  |  |
| 25  |                                |              | Mercadorias                             | #####  | \$17.869,39 | \$18.030,21 | \$18 |  |  |
| 26  |                                |              | Fretes                                  | #####  | \$272,43    | \$274,88    | \$   |  |  |
| 27  |                                |              | Taxas                                   | #####  | \$1.251,16  | \$1.262,42  | \$1  |  |  |
| 28  |                                |              | Miscelâneas                             | #####  | \$96,86     | \$97,74     |      |  |  |
| 29  |                                |              | Total CBV                               | #####  | \$19,489,84 | \$19.665,25 | \$19 |  |  |
| 30  |                                |              | Lucro Bruto                             | #####  | \$13,548,41 | \$13.868,57 | \$14 |  |  |
| 31  |                                |              | Despesas                                |        |             |             |      |  |  |
| 32  |                                |              | Publicidade                             | #####  | \$4.000,00  | \$4.000,00  | \$4  |  |  |
| 33  |                                |              | Salários                                | #####  | \$4,700,00  | \$4,700,00  | \$4  |  |  |
| I I | 🕨 🕨 🔪 Orçan                    | nento 1994 , | 🕻 1ro. Trim. 1994 🔏 2do. Trim. 1994 🔏 P | lan4 🔳 |             |             |      |  |  |

# 5.3 Dê um duplo clique no botão Diminuir casas decimais na barra de ferramentas de formatação.

Isso remove as casas decimais de seus números.

#### 5.4 Selecione D21 e dê um clique no botão Pincel.

#### 5.5 Com o ponteiro Pincel, Selecione as células D12:H16.

As células do Resumo são formatadas para moeda

5.6 Selecione as células D8:D9 e dê um clique no botão Formato de porcentagem na barra de ferramentas de formatação.

As células são formatadas como porcentagens.

#### Exercício 6: Mude para formato de data

- 6.1 Selecione a célula C4.
- 6.2 Dê um clique na célula C4 com o botão direito do mouse para abrir o menu atalho.
- 6.3 No menu atalho, escolha Formatar Células.

Abre-se a caixa de diálogo Formatar Células.

6.4 Na caixa de diálogo, dê um clique na guia Número, se ela ainda não estiver selecionada.

A guia Número abre-se, exibindo opções de formatação para os números.

6.5 Na lista Categoria:, selecione Data.

Como você pode ver, existem muitos formatos de números para sua escolha.

#### 6.6 Na lista Tipo:, selecione dia-mês-ano (04-mar-97).

Esse código modifica a sua data para a exibição do dia, seguido do mês e depois o ano. Por exemplo, 23 de março de 2001 seria exibido como 23-mar-2001.

|    | C4              | -          | = =HOJE()                        |                       |           |   |
|----|-----------------|------------|----------------------------------|-----------------------|-----------|---|
|    | A               | В          | С                                | D                     | E         |   |
| 4  | Data da M       | odificação | 29/06/01                         |                       |           |   |
| 5  | Propósito       |            | Esta planilha apresenta o orçamı | 👗 Recor <u>t</u> ar   |           |   |
| 6  |                 |            |                                  | 🖹 Copiar              |           |   |
| 7  | Dados Inic      | ciais      | Crescimento Mensal               |                       |           |   |
| 8  |                 |            | Crescimento de Vendas            | E Colar               |           |   |
| 9  |                 |            | Aumento CBV                      | Col <u>a</u> r esp    | pecial    |   |
| 10 |                 |            |                                  |                       |           |   |
| 11 | Resumo          |            |                                  | <u>I</u> nserir       |           |   |
| 12 |                 |            | Vendas Brutas                    | <u>E</u> xcluir       |           |   |
| 13 |                 |            | Custo de Vendas                  | Limpar c              | onteúdo   |   |
| 14 |                 |            | Lucro Bruto                      | =                     |           | _ |
| 15 |                 |            | Despesas                         | 🛅 I <u>n</u> serir co | omentário |   |
| 16 |                 |            | Renda Operacional                |                       |           | _ |
| 17 |                 |            |                                  | 😭 <u>F</u> ormatar    | · células |   |
| Fo | rmatar          | células    |                                  |                       | ? ×       | I |
| ſ  | Vúmero          | Alinhamer  | ito Fonte Borda Pac              | irões Prot            | eção      | ŀ |
| ļ  | ategoria:       |            | Exemplo                          |                       |           | ľ |
|    | Geral<br>Número |            | 29-Jun-01                        |                       |           | ł |

| Número                                                                                                    | Alinhamento   | Fonte                                                                                                    | Borda                                                            | Padrões                      | Proteção                            |
|----------------------------------------------------------------------------------------------------|---------------|----------------------------------------------------------------------------------------------------|------------------------------------------------------------------|------------------------------|-------------------------------------|
| Categoria:<br>Geral<br>Número<br>Moeda<br>Contábil<br>Data<br>Hora<br>Porcenta<br>Fração<br>Científico<br>Texto<br>Especial<br>Personali:<br>Os formato<br>de data. U | gem<br>zado 💌 | Exempl<br>29-Jur<br>4/3<br>4/3/97<br>04/03/9<br>4-mar<br>04-mar-97<br>mar-97<br>mar-97<br>mar-97<br>mar-97 | o<br>01<br>97<br>97<br>97<br>97<br>s de série c<br>ara exibir sc | le data e ho<br>omente as ui | ra como valores<br>nidades de hora. |
|                                                                                                    |               |                                                                                                    |                                                                  | OK                           | Cancelar                            |

6.7 Escolha OK. Sua data muda para a exibição no formato dd-mmm-aa. **Modificando Fontes** 

Você pode formatar fontes usando a barra de ferramentas de formatação ou o comando Formatar Células de menu Formatar.

#### **Exercício 7:** Mude fontes e tamanhos

7.1 No canto superior esquerdo da grade da planilha, dê um clique no botão Selecionar Tudo. <u>Ou pres</u>sione CTRL+SHIFT+BARRA DE

| 1 | .∵uiD |
|---|-------|
| 2 |       |

ESPACOS.

Toda a planilha é selecionada.

7.2 Dê um clique na seta abaixo à direita da caixa Fonte na barra de ferramentas Formatação.

Aparece uma lista de fontes. As fontes disponíveis dependem das fontes instaladas.

#### 7.3 Selecione Arial

Seu texto e seus números mudam para Arial.

7.4 Dê um clique na seta abaixo à direita da caixa Tamanho da fonte na barra de ferramentas Formatação.

Aparece uma lista de tamanho de fontes.

#### 7.5 Selecione 12.

O tamanho da fonte muda para 12 pontos.

7.6 Dê um clique na seta abaixo perto da caixa Tamanho da fonte novamente e selecione 10 na lista. O tamanho da fonte muda para 10 pontos.

#### Exercício 8: Mude os atributos de fonte

8.1 Dê um clique na célula C1, prenda CTRL e depois dê um clique na célula C3. Ambas as células são selecionadas.

8.2 Dê um clique no botão Negrito N I S na barra de ferramentas Formatação.

#### 8.3 Selecione a célula C1.

C1 torna-se a célula ativa e a célula C3 não está mais selecionada.

8.4 Dê um clique na seta abaixo na direita do botão A - Cor da fonte na barra de ferramentas Formatação.

Uma grade de opções de cores aparece.

#### 8.5 Selecione Vermelho.

O texto do título é mudado para vermelho.

8.6 Dê um clique no cabeçalho da coluna A. Toda a coluna é selecionada.

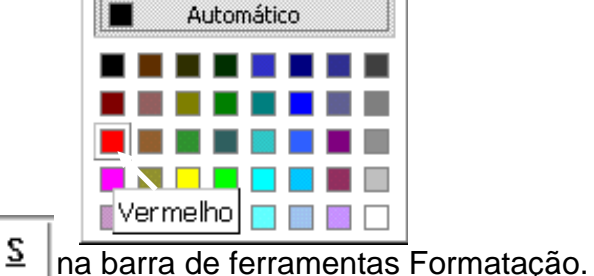

8.7 Dê um clique no botão Itálico

As fontes da coluna À mudam para tipo Itálico.

8.8 Dê um clique botão Negrito na barra de ferramentas Formatação.

NI

As fontes da coluna À passam para negrito.

8.9 Selecione a célula C7, mude a cor da fonte para branco em negrito.

#### Modificando a Altura de Linhas e Largura de Colunas

Você pode modificar o tamanho das células modificando a altura de suas linhas e largura das colunas de forma a melhor alocar os dados dentro delas.

Exercício 9: Mude a largura da coluna para um melhor ajuste.

9.1 Selecione e a mova célula C5 para a célula B5.

O longo texto do propósito é movido para a coluna B.

9.2 Selecione as colunas de C até O (Clique em C e arraste até O).

9.3 Mova o ponteiro sobre a borda entre dois títulos de cabeçalho de coluna selecionados.

O ponteiro muda para uma seta de duas pontas.

9.4 Com este ponteiro: Dê um duplo-clique na borda entre dois cabeçalhos das colunas C e O.

As larguras das colunas mudam para ajustarem-se automaticamente ao tamanho dos maiores dados de cada coluna.

|       |                   |                  | <u> </u>   | В         | L L L                           | U               | E            | F               | G 📃         |
|-------|-------------------|------------------|------------|-----------|---------------------------------|-----------------|--------------|-----------------|-------------|
| 95    | Pressione         | 1                | Titulo     |           | CCL Orçamento de Caixa          | : Ano Fiscal    | de 1994      |                 |             |
| 0.0   |                   | 2                |            |           |                                 |                 |              |                 |             |
|       | CTRL+HO           | 3                | Criado p   | or        | Carlos Melo                     |                 |              |                 |             |
|       | MF                | 4                | Data da l  | Modificaç | 29-Jun-01                       |                 |              |                 |             |
|       |                   | 5                | Propósii   | to -      | Esta planilha apresenta o orçar | nento projetado | de caixa men | sal e totalizad | o por trime |
| с П   | lenilhe vei fieer | 6                |            |           |                                 |                 |              |                 |             |
| Sua P | ianina vai ficar  | 7 Dados Iniciais |            | niciais   | Crescimento Mensal              |                 |              |                 |             |
| assim | ):                | 8                |            |           | Crescimento de ¥endas           | 2%              |              |                 |             |
|       |                   | 9                |            |           | Aumento CBV                     | 12              |              |                 |             |
|       |                   | 10               |            |           |                                 |                 |              |                 |             |
|       |                   | 11               | Resumo     |           |                                 | Trim 1          | Trim 2       | Trim 3          | Trim        |
|       |                   | 12               |            |           | Yendas Brutas                   | \$99,122        | \$100.609    | \$102.118       | \$103.65    |
|       |                   | 13               |            |           | Custo de Vendas                 | \$58.471        | \$58.997     | \$59.528        | \$60.06     |
|       |                   | 14               |            |           | Lucro Bruto                     | \$40.651        | \$41.612     | \$42,590        | \$43.58     |
|       |                   | 15               |            |           | Despesas                        | \$33,398        | \$33,196     | \$33.231        | \$33.26     |
|       |                   | 16               |            |           | Renda Operacional               | \$7.253         | \$8.416      | \$9,359         | \$10.32     |
|       |                   | 17               |            |           |                                 |                 |              |                 |             |
|       |                   | 18               | Área de l  | Modelo d  | o Orçamento                     |                 |              |                 |             |
|       |                   | 19               |            |           |                                 | Jun             | Jul          | Ago             | Se          |
|       |                   | 20               |            |           | Yendas Brutas                   |                 |              |                 |             |
|       |                   | 21               |            |           | Vendas                          | \$27.000        | \$27.405     | \$27.816        | \$28.23     |
|       |                   | 22               |            |           | Transporte                      | \$5.550         | \$5.633      | \$5.718         | \$5.80      |
|       |                   | 14               | )<br> <br> | rçamento  | 1994 / 1ro. Trim. 1994 /        | 2do. 🔹          |              |                 | Ē           |

#### Modificando Alinhamento de Células

Quando você abre uma planilha nova e começa a introduzir dados, seu texto é alinhado automaticamente à esquerda e seus números à direita. No entanto você pode querer modificar esta forma de alinhamento.

Exercício 10: Mude os alinhamentos de célula

10.1 Dê um clique no botão cabeçalho da coluna A. Toda a coluna é selecionada.

10.2 Dê um Clique no botão Alinhar à direita na barra de ferramentas Formatação. Toda a coluna é alinhada à direita.

10.3 Dê um duplo clique na borda do cabeçalho da coluna entre as colunas A e B. A largura da coluna é ajustada para adaptar-se ao texto das células.

- 10.4 Selecione a célula C4, e depois de um clique no botão Alinhar à esquerda na barra de ferramentas Formatação.
- 10.5 Selecione as células C1:L1.

Este intervalo inclui o título da planilha.

10.6 Dê um clique no botão Mesclar e centralizar na barra de ferramentas Formatação. O título é centralizado ao longo das colunas selecionadas.

#### Acrescentando Bordas e Cores

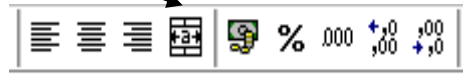

Você pode enfatizar áreas em particular da planilha, ou células específicas, usando bordas e cor. As bordas acrescentam linhas acima, abaixo e em ambos os lados da célula.

#### Exercício 11: Acrescente borda e cores

- 11.1 Selecione D8:D9.
- 11.2 Dê um clique na seta abaixo à direita do botão Tipos de borda na barra de ferramentas Formatação.

Uma caixa de opções diferentes de bordas aparece.

11.3 Selecione a terceira borda da terceira linha. Uma borda fina aparece em torno do intervalo.

11.4 Dê um clique na seta abaixo perto do botão Cor do Preenchimento na l ferramentas Formatação.

Uma caixa com opções diferentes de cores abre-se.

11.5 Selecione a cor Azul-céu. As células são sombreadas com cor Azul-céu.

**Exercício 12:** Acrescente uma borda dupla na parte inferior da linha Total DESP

- 12.1 Selecione D43:O43.
- 12.2 Dê um clique na seta abaixo do botão Tipos de borda na barra de ferramentas. Aparecem as opções de bordas diferentes.

12.3 Selecione a primeira borda da segunda linha. Uma borda dupla aparece na parte inferior do intervalo das células. **Um Passo Adiante** 

#### Exercício 13: Formate as células da planilha 1º Trimestre 1994

- 13.1 Alterne para a planilha 1º Trimestre 1994.
- 13.2 Selecione as células C11:E20
- 13.3 No menu Formatar escolha Células. Abre-se a caixa de diálogos Formatar Células.

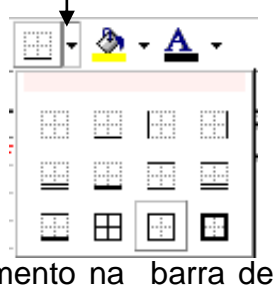

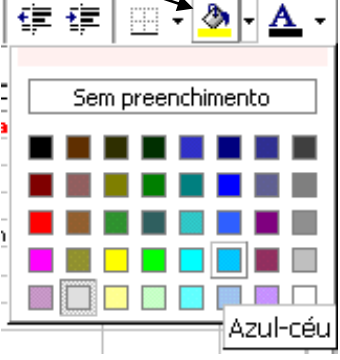

13.4 Dê um clique na guia Número, se ela ainda não estiver selecionada.

As opções de número são exibidas na caixa de diálogo.

- 13.5 Na caixa <u>C</u>ategoria:, selecione Moeda.
- 13.6 Na caixa Casas <u>d</u>ecimais:, certifique-se que 2 esteja selecionado e assegure-se de que a opção Símbolo: R\$ esteja marcada.
- 13.7 Na caixa Números negativos, selecione o formato vermelho entre parênteses e então dê um clique em OK.

Seus dados são formatados como moeda e duas casas decimais, e os números negativos são identificados por parênteses e cor vermelha. Ajuste a largura das colunas se for necessário.

13.8 Selecione toda a planilha e execute Formatar Células, em seguida selecione guia Fonte.

São exibidas as opções fontes.

13.9 Na caixa Fonte, role abaixo e selecione Times New Roman.

#### 13.10 Na caixa Tamanho, selecione 9, e depois escolha OK.

A caixa diálogo fecha-se e o texto de sua planilha muda para Times New Roman 9 pontos com os números formatados como moeda.

#### 13.11 Pressione CTRL+HOME.

A célula A1 torna-se a célula ativa.

#### Fim da Aula número 03

- 1. No menu Arquivo, escolha Salvar.
- 2. No menu Arquivo, escolha Fechar.
- 3. No menu Arquivo escolha Sair. Se aparecer a caixa de diálogo Salvar, de um clique em Sim.